## ПОЛУЧЕНИЕ УСЛУГИ «Аттестация педагогических работников»

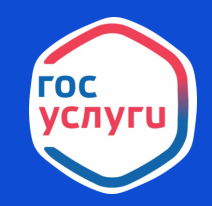

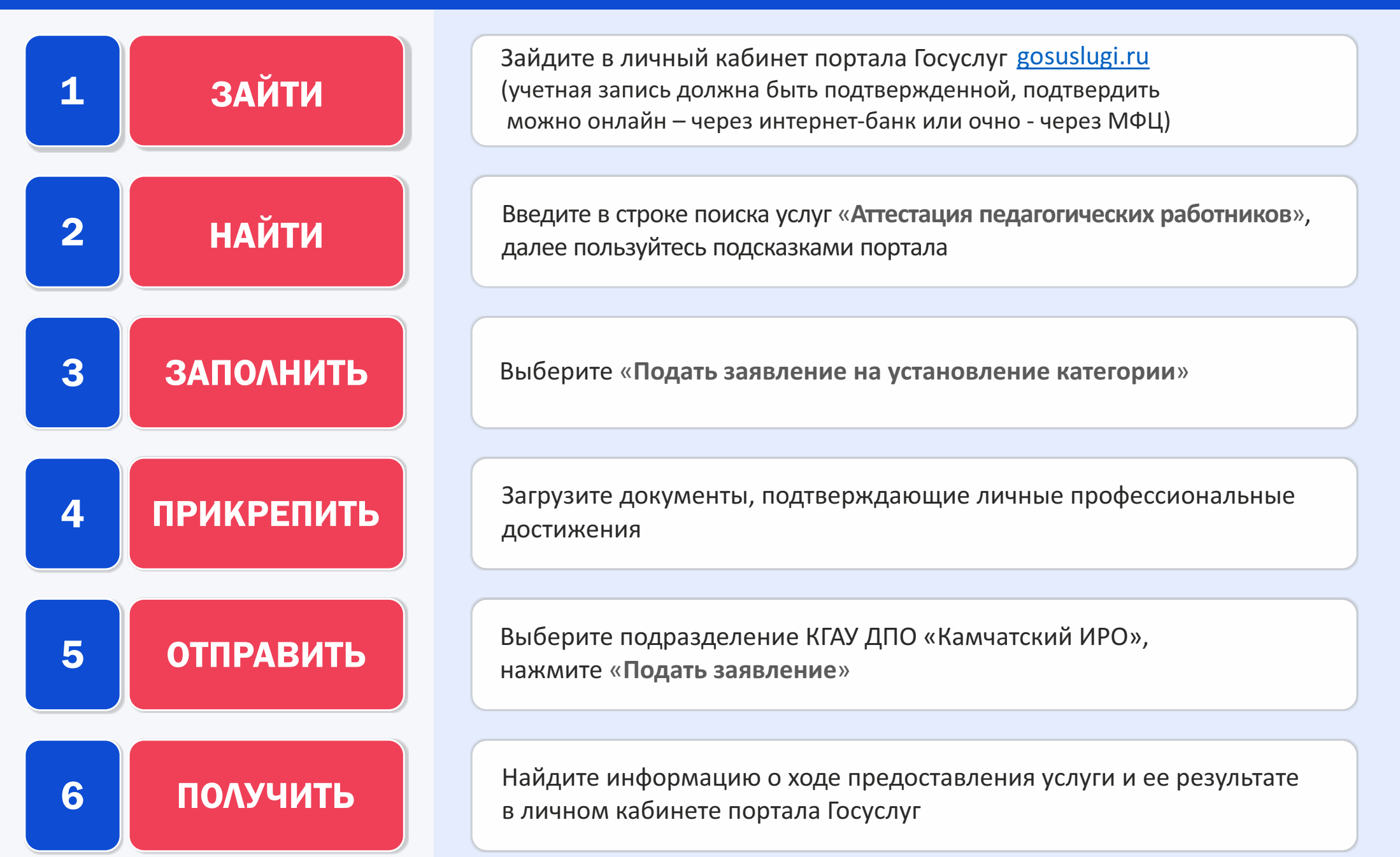